# ■ Microsoft Azure手順書①: 仮想ネットワークの作成

#### 1. Microsoft Azureにログインして、マイダッシュボードで リソースの作成 をクリック

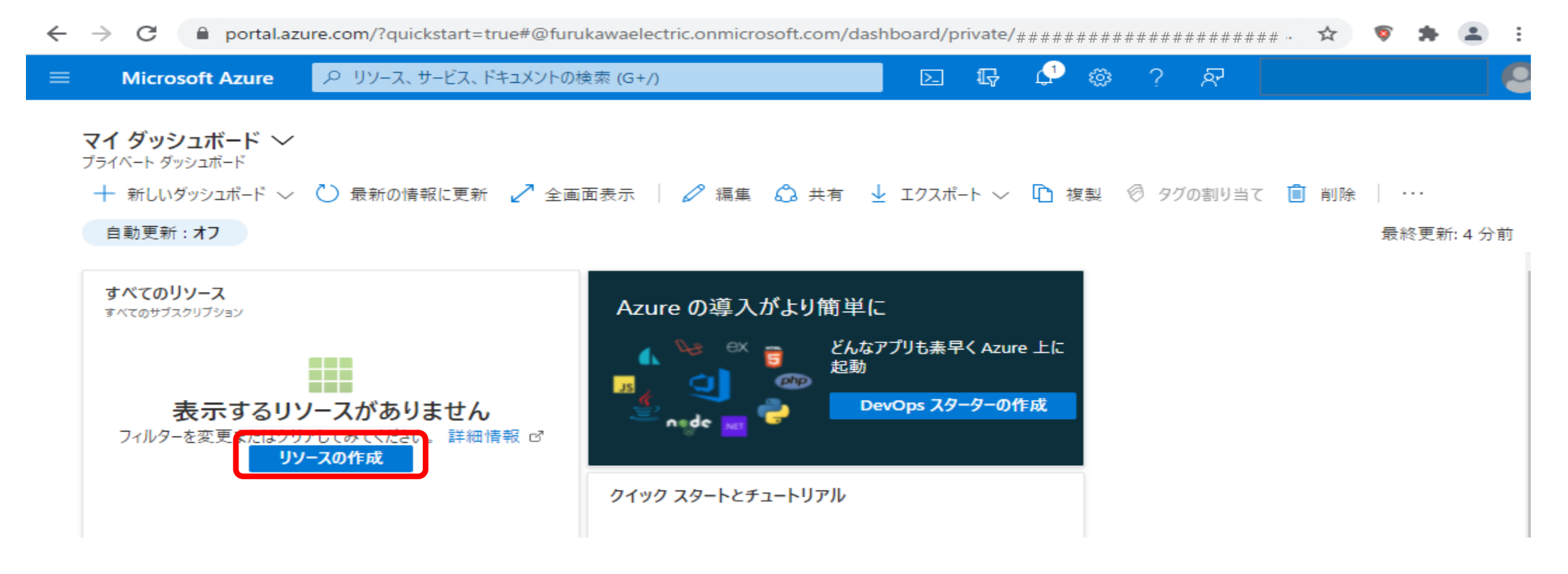

## 2. 「仮想ネットワーク」を検索してクリック→「作成」をクリック

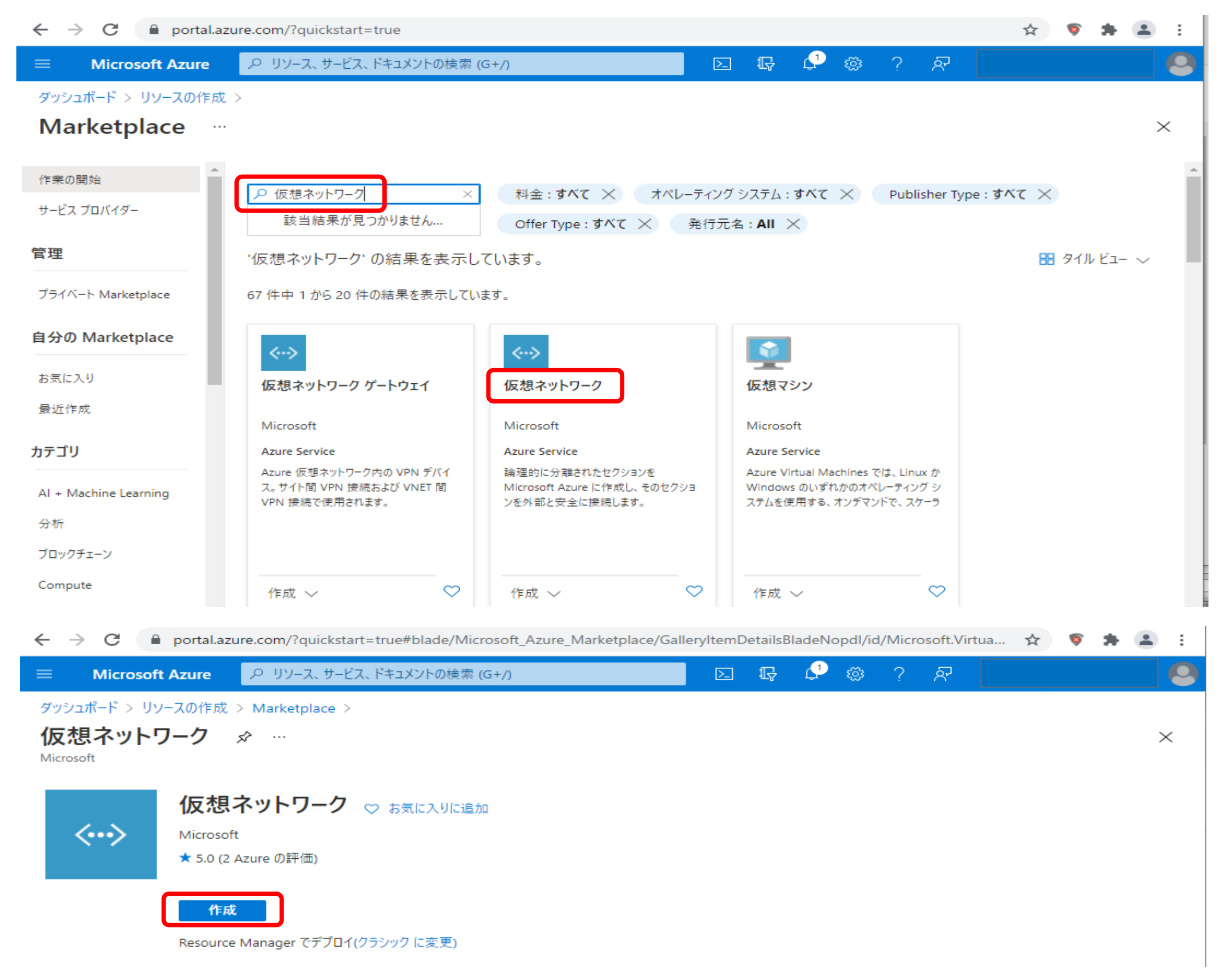

# 3. リソースグループ (新規) を選択し入力、インスタンスの詳細を入力、地域を選択して、次に進む。

| $\leftarrow$ $\rightarrow$ C $$ portal.azure.com/?qu                                                                                              | uickstart=true#create/Microsoft.Virtua                                                     | INetwork-ARM                                            |                                      |                          |   |   |     | ☆    | 9 | * | 🛓 : |
|----------------------------------------------------------------------------------------------------|--------------------------------------------------------------------------------------------|---------------------------------------------------------|--------------------------------------|--------------------------|---|---|-----|------|---|---|-----|
| 😑 Microsoft Azure 🔎 リソース                                                                                                    | 、サービス、ドキュメントの検索 (G+/)                                                                      |                                                         | D. Q                                 | Q                        | ۲ | ? | ন্দ |      |   |   |     |
| <sup>ダッシュポード &gt; 仮想ネットワーク &gt;<br/>仮想ネットワークの作成</sup>                                                                                             |                                                                                            |                                                         |                                      |                          |   |   |     |      |   |   | ×   |
| 基本 IP アドレス セキュリティ タグ<br>Azure Virtual Network (VNet) は、Azure の<br>(VM) など、Azure リソースの多くの種類が有効<br>独自のデータ センターで運用する従来のネットワー<br>を活用できます。 仮想ネットワークの詳細 | な認および作成<br>プライベート ネットワークの基本構成ブロックです<br>になり、相互にまたはインターネットやオンプレミス<br>ークに似ていますが、スケーリング、可用性、分离 | 。。VNet を使用すると、Azu<br>スのネットワークと安全に通<br>誰などの Azure のインフラス | ure Virtual N<br>信できます。V<br>いトラクチャの他 | 1achine<br>Net は、<br>の利点 | s |   |     |      |   |   |     |
| サブスクリプション * ①<br>リソース グループ * ③                                                                                                    | Azure subscription 1<br>(新規) furukawa<br>新規作成                                              |                                                         |                                      | ~                        |   |   |     |      |   |   |     |
| インスタンスの詳細                                                                                                    |                                                                                            |                                                         |                                      |                          |   |   |     |      |   |   |     |
| 名前 *                                                                                                    | Azure-VPN                                                                                  |                                                         |                                      | ~                        |   |   |     |      |   |   |     |
| 地域 *                                                                                                    | (Asia Pacific) 東日本                                                                         |                                                         |                                      | $\sim$                   | ] |   |     |      |   |   |     |
| 確認および作成                                                                                                    | < 前へ 次: IP アドレス > A                                                                        | Automation のテンプレート                                      | をダウンロード                              | する                       |   |   |     | <br> |   |   |     |

# 4. IPv4アドレス空間(10.0.0.0/16)を確認して、サブネットの追加 をクリック。

|     | Microsoft Azure                                      | ● リソース、サービス、ドキュメントの検索 (G+/)                                    | $\sum$     | Ŗ        | Q   | ¢ې | ? | ন্দ |   |
|-----|------------------------------------------------------|----------------------------------------------------------------|------------|----------|-----|----|---|-----|---|
| ダッシ | /ュボード > 仮想ネットワー<br>仮想ネットワー:                          | <sup>ク &gt;</sup><br>クの作成 …                                    |            |          |     |    |   |     | × |
|     | 基本 <u>IP アドレス</u><br>CIDR 表記の 1 つまたは被<br>IPv4 アドレス空間 | セキュリティ タグ 確認および作成<br>「数のアドレス プレフィックスとして指定された、仮想ネットワークのアドレス空間(例 | lj: 192.16 | 8.1.0/24 | 4). |    |   |     |   |
|     | 10.0.0/16 10.0.0                                     | .0 - 10.0.255.255 (65536 アドレス)                                 |            |          |     | Û  |   |     |   |
|     |                                                      |                                                                |            |          |     |    |   |     |   |

| ┿ サブネットの追加 前 サブネットの                        | 削除                                     |                             |       |
|--------------------------------------------|----------------------------------------|-----------------------------|-------|
| ── サブネット名                                  | サブネット アドレス範囲                           | NAT ゲートウェイ                  |       |
| default                                    | 10.0.0/24                              | -                           |       |
| サブネットからの送信インターネット アクセン<br>プロノレーサブネットに割ります。 | スには、NAT ゲートウェイを使用することをお勧め<br>ます。詳細情報 ♂ | します。 仮想ネットワークの作成後に NAT ゲートウ | ウェイをデ |
| ノロイレ、サノネットにもリリヨ くることが ぐさ                   |                                        |                             |       |

#### 5. サブネット名とサブネットアドレス範囲を入力して、追加 をクリック。

| サブネットの追加 ×                                                                                                    |
|----------------------------------------------------------------------------------------------------|
| サブネット名 *<br>AVN-1 イ<br>サブネット アドレス範囲 * ①<br>10.0.1.0/24 イ<br>10.0.1.0 - 10.0.1.255 (251 + 5 個の Azure 予約ア                  |
| ドレス)<br>NAT ゲートウェイ<br>ネットワーク アドレス変換ゲートウェイを使用してインターネッ<br>トへの接続を簡素化します。ロード バランサーまたはパブリッ<br>ク IP デドレスが仮想マシンにアタッチされていなくても、送信 |
| 接続か 可能 ビタ。 副手袖 情報<br>NAT ゲートウェイ<br>なし ✓<br>サービス エンドポイント                                                                  |
| 仮想ネットワークからサービスエンドポイントを介して特定の                                                                                             |
| Azure リソースへのトラフィックを許可する、サービス エントホ<br>イントのポリシーを作成します。詳細情報<br>サービス ①                                                       |

#### 6. defaultのサブネットは、必要無ければチェックを外して、次に進む。

| <b>次ユポード &gt; 仮想ネットワーク &gt;</b><br><b>仮想ネットワークの作成</b> …<br>基本 <u>IP アドレス</u> セキュリティ タグ 確認および作成<br>CIDR 表記の 1 つまたは複数のアドレス プレフィックスとして指定された、仮想ネットワークのアドレス空間 (例: 192.168.1.0/24<br>IPv4 アドレス空間 | <b>成</b> …<br>タグ 確認および作成<br>スプレフィックスとして指定された、仮想ネットワークのアドレス空間 (例: 19<br>55.255 (65536 アドレス) |              |      |   |  |  |
|----------------------------------------------------------------------------------------------------|--------------------------------------------------------------------------------------------|--------------|------|---|--|--|
| <b>仮想ネットワークの作成</b> …<br>基本 <u>IP アドレス</u> セキュリティ タグ 確認および作成<br>CIDR 表記の 1 つまたは複数のアドレス プレフィックスとして指定された、仮想ネットワークのアドレス空間 (例: 192.168.1.0/24<br>IPv4 アドレス空間                                    | 成 …<br>タグ 確認および作成<br>スプレフィックスとして指定された、仮想ネットワークのアドレス空間 (例: 19<br>55.255 (65536 アドレス)        |              |      |   |  |  |
| 基本 IP アドレス セキュリティ タグ 確認および作成<br>CIDR 表記の 1 つまたは複数のアドレス プレフィックスとして指定された、仮想ネットワークのアドレス空間 (例: 192.168.1.0/24<br>IPv4 アドレス空間                                                                   | タグ 確認および作成<br>スプレフィックスとして指定された、仮想ネットワークのアドレス空間 (例: 19<br>55.255 (65536 アドレス)               |              |      |   |  |  |
| 基本 IP アドレス セキュリティ タグ 確認および作成<br>CIDR 表記の 1 つまたは複数のアドレス プレフィックスとして指定された、仮想ネットワークのアドレス空間 (例: 192.168.1.0/24<br>IPv4 アドレス空間                                                                   | タグ 確認および作成<br>スプレフィックスとして指定された、仮想ネットワークのアドレス空間 (例: 19<br>55.255 (65536 アドレス)               |              |      |   |  |  |
|                                                                                                    | ス プレフィックスとして指定された、仮想ネットワークのアドレス空間 (例: 19<br>55.255 (65536 アドレス)                            |              |      |   |  |  |
| CIDR 表記の「うまたは複数のアドレスラレフィックスとして指定された、1反想ネットワークのアドレス空間(例: 192.168.1.0/2.<br>IPv4 アドレス空間                                                                                                    | ス フレフィックスとして 推走された、 1反想 ネットワークのアトレス 至 面 (例: 19<br>55.255 (65536 アドレス)                      | 00 100 10/2  | 2.0  |   |  |  |
| IPv4 アトレス空間                                                                                                    | 55.255 (65536 アドレス)                                                                        | 92.108.1.0/2 | 24)。 |   |  |  |
|                                                                                                    | 55.255 (65536 アドレス)                                                                        |              |      |   |  |  |
| 10.0.0/16 10.0.0 - 10.0.255.255 (65536 アドレス)                                                                                                    |                                                                                            |              |      | Û |  |  |
|                                                                                                    |                                                                                            |              |      | ] |  |  |

| サノネット名                              | サブネット アドレス範囲                   | NAT ゲートウェイ                     |        |
|-------------------------------------|--------------------------------|--------------------------------|--------|
| default                             | 10.0.0/24                      | -                              |        |
| AVN-1                               | 10.0.1.0/24                    | -                              |        |
|                                     | ット アクセスには NATケートウェイを伸出することをお結め | します。1月7月ネットワークの1年前2後に NAT ゲートウ | 714 67 |
| サフネットからの送信インターネ<br>プロイし、サブネットに割り当てる | うことができます。 詳細情報 ピ               |                                |        |

#### 7. 次に進む。

| 確認および作成  | < 前へ 次: タグ > Automation のテンプレートをダウンロードする    |  |
|----------|---------------------------------------------|--|
| 8. 次に進む。 |                                             |  |
| 確認および作成  | <前へ 次:確認および作成 > Automation のテンプレートをダウンロードする |  |

All Rights Reserved, Copyright(C) FURUKAWA ELECTRIC CO., LTD. 2021

#### 9. 「確認および作成」タブの表示に問題無ければ「作成」をクリック

| ← → C 🔒 portal.azure.com/?q | uickstart=true#create/Microsoft.VirtualNetwork-ARM |    |   |   |   |   |     | ☆ | <b>\$</b> | * | <b>.</b> : |
|-----------------------------|----------------------------------------------------|----|---|---|---|---|-----|---|-----------|---|------------|
| ≡ Microsoft Azure ♀ リソース    | ス、サービス、ドキュメントの検索 (G+/)                             | ≥_ | Ŗ | Û | ٢ | ? | ন্দ |   |           |   |            |
| ダッシュボード > 仮想ネットワーク >        |                                                    |    |   |   |   |   |     |   |           |   |            |
| 仮想ネットワークの作成                 |                                                    |    |   |   |   |   |     |   |           |   | $\times$   |
| ✓ 検証に成功しました                 |                                                    |    |   |   |   |   |     |   |           |   |            |
| 基本 IP アドレス セキュリティ タク        | ブ 確認および作成                                          |    |   |   |   |   |     |   |           |   |            |
| 基本                          |                                                    |    |   |   |   |   |     |   |           |   |            |
| サブスクリプション                   | Azure subscription 1                               |    |   |   |   |   |     |   |           |   |            |
| リソース グループ                   | (新規) furukawa                                      |    |   |   |   |   |     |   |           |   |            |
| 名前                          | Azure-VPN                                          |    |   |   |   |   |     |   |           |   |            |
| 地域                          | 東日本                                                |    |   |   |   |   |     |   |           |   |            |
| IP アドレス                     |                                                    |    |   |   |   |   |     |   |           |   |            |
| アドレス空間                      | 10.0.0/16                                          |    |   |   |   |   |     |   |           |   |            |
| サブネット                       | AVN-1 (10.0.1.0/24)                                |    |   |   |   |   |     |   |           |   |            |
| タグ                          |                                                    |    |   |   |   |   |     |   |           |   |            |
| なし                          |                                                    |    |   |   |   |   |     |   |           |   |            |
| 作成 < 前へ                     | 次へ > Automation のテンプレートをダウンロードす                    | 3  |   |   |   |   |     |   |           |   |            |

#### 10. デプロイが完了したら、「リソースに移動」

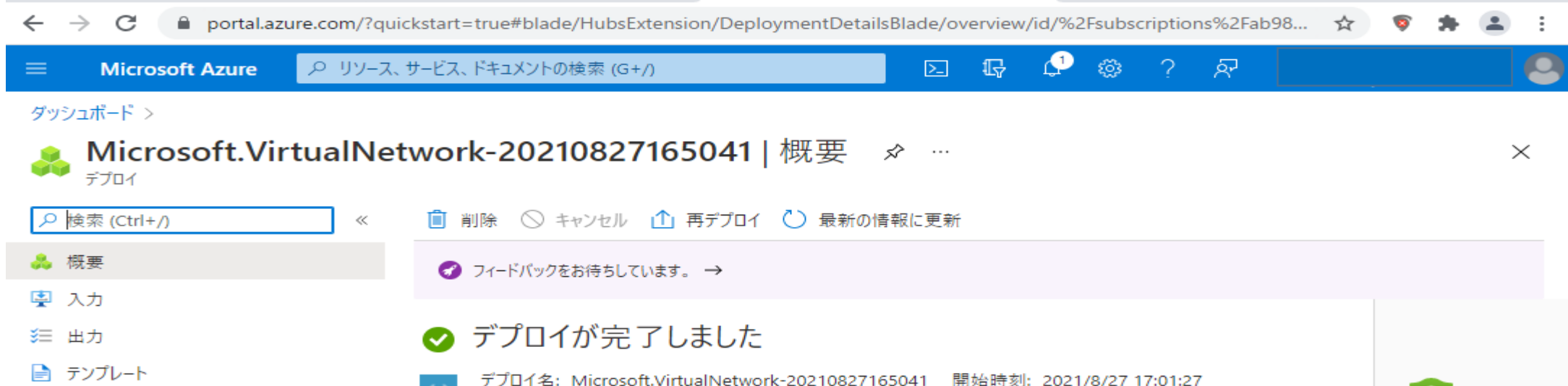

| <>     | デプロイ名:Microsoft.VirtualNetwork-20210827165041<br>サブスクリプション:Azure subscription 1<br>リソース グループ:furukawa | 開始時刻: 2021/8/27 17:01:27<br>相関 ID: 7fbc2013-60ea-4dfb-8776-00059b1b5675 |
|--------|----------------------------------------------------------------------------------------------------|-------------------------------------------------------------------------|
| $\sim$ | 展開の詳細 (ダウンロード)                                                                                        |                                                                         |
| $\sim$ | 次の手順                                                                                                  |                                                                         |

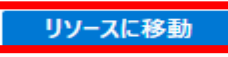

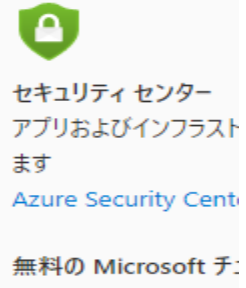

今すぐ学習を開始する

## 11. サブネットの追加を行う。左メニューの「サブネット」をクリックしてから、「+サブネット」をクリック

| ← → C 🔒 portal.azu                           | ure.com/?qu   | iickstart=true#@furu                   | kawaelectric.onmicrosof | t.com/resource/subs | criptions/######               | ######### | #### 🖌 | چ<br>چ                  | *   | <b>.</b> : |
|----------------------------------------------|---------------|----------------------------------------|-------------------------|---------------------|--------------------------------|-----------|--------|-------------------------|-----|------------|
| Microsoft Azure                              | <i></i> タリソース | 、サービス、ドキュメントの材                         | 食索 (G+/)                | E.                  | r 🖓 🐵                          | ? &       |        |                         |     |            |
| ダッシュボード > Microsoft.Virte                    | ualNetwork-   | -20210827165041 >                      |                         |                     |                                |           |        |                         |     |            |
| Azure-VPN     仮想ネットワーク                       | \$            |                                        |                         |                     |                                |           |        |                         |     | $\times$   |
|                                              | ~~~           | 🕑 最新の情報に勇                              | [新 → 移動 〜 📋 🕴           | 削除                  |                                |           |        |                         |     |            |
| ↔ 概要                                         | -             | へ基本                                    |                         |                     |                                |           |        |                         | JSO | № Ё⊐-      |
| 📄 アクティビティ ログ                                 |               | リソース グループ (変更<br>furukawa              | )                       |                     | アドレス空間<br>10.0.0.0/16          |           |        |                         |     |            |
| <sup>8</sup> 9、アクセス制御 (IAM)                  |               | 場所<br>東日本                              |                         |                     | DNS サーバー<br>Azure 提供の DI       | NS サービス   |        |                         |     |            |
| <ul> <li>▶ 90</li> <li>▶ 問題の診断と解決</li> </ul> |               | サブスクリプション (変)<br>Azure subscription    | 更)<br>1                 |                     |                                |           |        |                         |     |            |
| 設定                                           |               | ・<br>サブスクリプション ID<br>ab98ca11-4990-4b8 | 36-896f-17aed08101bf    |                     |                                |           |        |                         |     |            |
| < ◆ アドレス空間                                   |               | タグ (変更)                                |                         |                     |                                |           |        |                         |     |            |
| 🖉 接続デバイス                                     |               | タグを追加するにはここ                            | をクリック                   |                     |                                |           |        |                         |     |            |
| <・> サブネット                                    |               | 接続デバイス                                 |                         |                     |                                |           |        |                         |     |            |
| 🤨 DDoS 保護                                    |               | ▶ 接続デバイスの                              | <u></u><br>食索           |                     |                                |           |        |                         |     |            |
| 🛖 ファイアウォール                                   |               | テハイス ↑↓                                | 裡類 ↑↓                   |                     | IP アトレス ↑↓                     |           | サフネット  | ↑↓                      |     |            |
|                                              |               |                                        |                         |                     |                                |           |        |                         |     |            |
| ← → C 🔒 portal.az                            | zure.com/?q   | uickstart=true#@fur                    | ukawaelectric.onmicroso | ft.com/resource/sub | scriptions/ <sub>#####</sub> # | *#######  | ####   | \$                      | *   | •          |
|                                              | P リソ-フ        | ス、サービス、ドキュメントの                         | 検索 (G+/)                | E.                  | R 🖓 🕸                          | ? র       |        |                         |     |            |
| ダッシュボード > Azure-VPN                          |               |                                        |                         |                     |                                |           |        |                         |     |            |
|                                              | サブネッ          | ·ト …                                   |                         |                     |                                |           |        |                         |     | $\times$   |
|                                              | ~             | + サブネット +                              | - ゲートウェイ サブネット  Ù       | ) 最新の情報に更新          | ^2 ユーザーの管理                     | 創業 📋 削除   |        |                         |     |            |
| I 97                                         | <b>^</b>      |                                        |                         |                     |                                |           |        |                         |     |            |
| 🥟 問題の診断と解決                                   |               | ▶ サブネットの検索                             | 49.52                   |                     |                                |           |        |                         |     |            |
| 設定                                           |               | 名前 ↑↓                                  | IPv4 ↑↓                 | IPv6 ↑↓             | 使用可                            | 能な IP ↑↓  | 委任先    | $\uparrow_{\downarrow}$ |     | セキュ        |
| < ◆ アドレス空間                                   |               | AVN-1                                  | 10.0.1.0/24             | -                   | 251                            |           | -      |                         |     | -          |
| る 持续ポパイフ                                     |               | •                                      |                         |                     |                                |           |        |                         |     | +          |

#### 12. 追加したいサブネット名とアドレス範囲を入力して、保存をクリック。

| ダッシュボード > Azure-VPN                                                                   |              |             | <br>サブネットの追加 ×                                                                          |
|---------------------------------------------------------------------------------------|--------------|-------------|-----------------------------------------------------------------------------------------|
| Azure-VPN   サブネッ<br>仮想ネットワーク                                                          | ۲ ···        |             |                                                                                         |
|                                                                                       | + サブネット + ゲ- | -トウェイ サブネッ  | 名前 *<br>AVN-2                                                                           |
| <ul> <li>◆ タグ</li> <li>▲</li> <li>⑦ 問題の診断と解決     <li>▲     <li>▲</li> </li></li></ul> | ▶ サブネットの検索   |             | サブネット アドレス範囲 * ③ 10.0.2/0/24                                                            |
| 設定                                                                                    | 名前 ↑↓        | IPv4 ↑↓     | 10.0.2.0 - 10.0.2.255 (251 + 5 個の Azure 予約アドレス)                                         |
| ↔ アドレス空間                                                                              | AVN-1        | 10.0.1.0/24 |                                                                                         |
| め 接続デバイス                                                                              | 4            | _           | NAT ゲートウェイ ①<br>なし                                                                      |
| <>> サブネット                                                                             |              |             |                                                                                         |
| ♀ DDoS 保護                                                                             |              |             |                                                                                         |
| 🛖 ファイアウォール                                                                            |              |             | ルート テーブル                                                                                |
| セキュリティ                                                                                |              |             | なし ~                                                                                    |
| ■ DNS サーバー                                                                            |              |             |                                                                                         |
| 🍲 ピアリング                                                                               |              |             | サービスエンドポイント                                                                             |
| 🕍 サービス エンドポイント                                                                        |              |             | 仮想ネットワークからサービス エンドポイントを介して特定の Azure リソースへのトラフィックを許可する、サービス エン<br>ドポイントのポリシーを作成します。 詳細情報 |
| <i>&gt; ブライベート エンドポイント</i>                                                            |              |             | # <sup>1</sup> /7 (2)                                                                   |
| 11 วีนที่ร่า                                                                          |              | -           | 2-EA ◎<br>「A酒日が溜切されました                                                                  |
| ▲ ロック                                                                                 |              |             | 保存 キャンセル                                                                                |

| $\leftarrow$ $\rightarrow$ C $\square$ portal.az   | ure.com/?quickstart | =true#@furukawaelectric.onmi    | crosoft.com/resource/sub | oscriptions/                    | ################                           | #### 🖈 🦻                                   | 🗯 🔳 E         |
|----------------------------------------------------|---------------------|---------------------------------|--------------------------|---------------------------------|--------------------------------------------|--------------------------------------------|---------------|
| ■ Microsoft Azure                                  | ₽ リソース、サービス         | 、ドキュメントの検索 (G+/)                |                          | <b>r</b>                        | 🍳 ି 🕸                                      |                                            |               |
| ダッシュボード > Azure-VPN<br><-> Azure-VPN  <br>仮想ネットワーク | サブネット               |                                 |                          |                                 | ✓ サブネットが正常<br>サブネット 'AVN-2' がん<br>追加されました。 | こ <mark>追加されました</mark><br>反想ネットワーク 'Azure- | ×<br>VPN'に正常に |
| <ul> <li></li></ul>                                | × +                 | サブネット + ゲートウェイ サブネット<br>ブネットの検索 | ▶ ひ 最新の情報に更新             | <sup>9</sup> ⁄ <sub>2</sub> ⊥-† | ƒ−の管理 💼 削除                                 |                                            |               |
| 設定                                                 | 名前                  | ↑↓ IPv4 ↑↓                      | IPv6 ↑↓                  |                                 | 使用可能な IP ↑↓                                | 委任先 ↑↓                                     | セキュ!          |
| アドレス空間                                             | AVN                 | -1 10.0.1.0/24                  | -                        |                                 | 251                                        | -                                          | -             |
| 🖉 接続デバイス                                           | AVN                 | -2 10.0.2.0/24                  | -                        |                                 | 251                                        | -                                          | -             |
| サブネット                                              | 4                   |                                 |                          |                                 |                                            |                                            | +             |

## 14. アドレス範囲を入力して、保存をクリック。

| 🗧 🔶 C 📔 portal.azure.com/?quickstart=true#@furukawaelectric.onmicrosoft.com/resource/subscriptions/#################################### |                                                                   |                                                                                      |  |  |  |  |  |  |  |
|----------------------------------------------------------------------------------------------------|-------------------------------------------------------------------|--------------------------------------------------------------------------------------|--|--|--|--|--|--|--|
| ≡ Microsoft Azure                                                                                                    | 、サービス、ドキュメントの検索 (G+/)                                             | 도 다 🖓 ۞ ? 저 📃                                                                        |  |  |  |  |  |  |  |
| ダッシュボード > Azure-VPN<br><-> Azure-VPN   サブネッ<br>仮想ネットワーク                                                                                 | ۲ ··· -                                                           | サブネットの追加 ×                                                                           |  |  |  |  |  |  |  |
| <ul> <li></li></ul>                                                                                                    | + サブネット + ゲートウェイ サブネッ                                             | 名前<br>GatewaySubnet D                                                                |  |  |  |  |  |  |  |
| </td <td><ul> <li>&gt; サブネットの検索</li> <li>名前 ↑」</li> <li>IPv4 ↑」</li> </ul></td> <td></td>                                               | <ul> <li>&gt; サブネットの検索</li> <li>名前 ↑」</li> <li>IPv4 ↑」</li> </ul> |                                                                                      |  |  |  |  |  |  |  |
| 設定<br>                                                                                                    | AVN-1 10.0.1.0/24                                                 | □ IPv6 アドレス空間の追加 ①                                                                   |  |  |  |  |  |  |  |
| <ul> <li>✓ 接続デバイス</li> <li>ペ&gt; サブネット</li> </ul>                                                                                       | AVN-2 10.0.2.0/24                                                 |                                                                                      |  |  |  |  |  |  |  |
| <ul> <li>⑦ DDoS 保護</li> <li>● ファイアウォール</li> </ul>                                                                                       |                                                                   | ネットワーク セキュリティ クルーフ<br>なし<br>                                                         |  |  |  |  |  |  |  |
| <ul> <li>セキュリティ</li> <li>DNS サーバー</li> </ul>                                                                                            |                                                                   | ルート テーブル<br>なし ~                                                                     |  |  |  |  |  |  |  |
| <ul> <li>◆</li></ul>                                                                                                    |                                                                   | ー<br>サービス エンドポイント<br>仮想 ネットワークからサービス エンドポイントを介して特定の Azure リソースへのトラフィックを許可する。 サービス エン |  |  |  |  |  |  |  |
| <ul> <li>■ 9-ビスエノドパイノド</li> <li>↓ プライベート エンドポイント</li> <li>↓ プロパティ</li> </ul>                                                            |                                                                   | ドポイントのポリシーを作成します。詳細情報<br>サービス ①<br>「 <                                               |  |  |  |  |  |  |  |

| ▲ ロック ₱5:18                   |                      |                      | 保存 キャンセル                 |                         |          |       |
|-------------------------------|----------------------|----------------------|--------------------------|-------------------------|----------|-------|
| ← → C                         | kstart=true#@furukav | waelectric.onmicroso | ft.com/resource/subscrip | tions/################# | #### 🟠 🦻 | * 🛎 🗄 |
| 😑 Microsoft Azure 🔎 リソース、サ    | ビス、ドキュメントの検索         | (G+/)                | E G                      | · 🖓 🍩 ? R               |          |       |
| ダッシュボード > Azure-VPN           |                      |                      |                          |                         |          |       |
| Azure-VPN   サブネット<br>仮想ネットワーク |                      |                      |                          |                         |          | ×     |
|                               | + サブネット + ゲ          | ートウェイ サブネット  🕐       | ● 最新の情報に更新 │ ♀           | R、ユーザーの管理 间 削除          |          |       |
| <ul> <li>90</li> </ul>        | 0 サブラルしの検索           |                      |                          |                         |          |       |
| 問題の診断と解決                      | ▶ サノイットの使家           |                      |                          |                         |          |       |
| 設定                            | 名前 ↑↓                | IPv4 ↑↓              | IPv6 ↑↓                  | 使用可能な IP ↑↓             | 委任先 ↑↓   | セキュ!  |
| < ◆ アドレス空間                    | AVN-1                | 10.0.1.0/24          | -                        | 251                     | -        | -     |
| ∅ 接続デバイス                      | AVN-2                | 10.0.2.0/24          | -                        | 251                     | -        | -     |
| < ◆ サブネット                     | GatewaySubnet        | 10.0.0/29            | -                        | 動的使用に依存する可              | -        | -     |
|                               | 4                    |                      |                          |                         |          | +     |